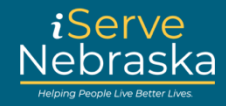

#### HOW TO COMPLETE EMAIL VERIFICATION

#### **Description:**

The email verification process formerly on ACCESSNebraska has now been moved to the iServe NE portal. Nebraskans applying for benefits will now see this enhanced self-service feature that allows them to verify their email via the Portal. There are several scenarios that may require the verification of an email address, including:

- User does not have an iServe Nebraska account or PIN and needs to create a new account
- User has an iServe Nebraska account but no PIN
- User has an iServe Nebraska account and PIN
- User needs to update their delivery preferences

| Step # | Procedure                                                                                                    |
|--------|----------------------------------------------------------------------------------------------------|
| 1.     | Once you have notified the DHHS team that you want to opt in to electronic communication and provided an email address, you will receive an email message asking you to confirm your email address.<br>Click on <b>Confirm Email</b> .                                                                                                    |
|        | Email Address Confirmation                                                                                                    |
|        | Confirm Email         Once your email is verified, you will need to create an account at www.iserve.nebraska.goy using the PIN number we sent you. This will allow you to view any correspondence from DHHS.         Medicaid       Economic Assistance         Toll Free: (855)632-7633       Toll Free: (800)383-4278         Lincoln: (402)373-7000       Lincoln: (402)33-3900         Omaha:(402)595-1178       Omaha:(402)595-1258 |
| 2.     | You will be prompted to sign in or create a new account.                                                                                                    |
|        | Password / Contraseña Show password Login Forgot password? Don't have an account?Create your account                                                                                                    |
| 3.     | Once you have successfully signed in or created a new account, the Validate your PIN page appears.                                                                                                    |

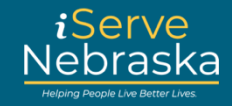

| Step # | Procedure                                                                                                    |
|--------|----------------------------------------------------------------------------------------------------|
| 4.     | Enter your PIN, date of birth and last 4 digits of your social security number, then click <b>Continue</b> . If you do not know your PIN, or have forgotten it, click on <b>What's my PIN?</b>                                                   |
|        | Validate your PIN                                                                                                    |
|        | Please enter the PIN assigned by DHHS, along with your date of birth and the last four digits of your Social Security Number. Once the PIN is validated, you will be able to view benefits and apply online to extend existing benefit programs. |
|        | Press the 'Continue' button to complete the validation process. After this step, the PIN is no longer needed.                                                                                                    |
|        | For new applicants, please allow 1-2 business days for the PIN to be assigned.                                                                                                    |
|        | PIN *required                                                                                                    |
|        |                                                                                                    |
|        | Date of Birth *required                                                                                                    |
|        | MM/DD/YYYY                                                                                                    |
|        | Last 4 digits of Social Security Number *required                                                                                                    |
|        |                                                                                                    |
|        | Back to Home Continue                                                                                                    |
|        | If you are a new applicant or have forgotten your PIN and need to have it sent to you, click the link below.<br>What is my PIN?                                                                                                    |
|        | Note: For additional help with validating or retrieving your PIN, review the <u>PIN Recovery Quick</u><br><u>Reference Guide</u> .                                                                                                    |
| 5.     | To recover your PIN, enter the required information on the What's my PIN? Page, then click Continue.                                                                                                    |
|        |                                                                                                    |
|        | You've requested a PIN to be sent to you. If you have a pending or active case with DHHS, please complete the form below to receive your PIN.                                                                                                    |
|        | Click Continue' to select if you want to receive the PIN by email or mail. For mail, please allow 3-5 business days for delivery.                                                                                                    |
|        | Last Name *required Crawford                                                                                                    |
|        | Date of Birth *required                                                                                                    |
|        | Last 4 digits of Social Security Number *required                                                                                                    |
|        | Continue                                                                                                    |
|        |                                                                                                    |

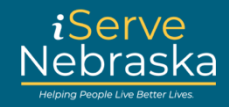

| Step # | Procedure                                                                    |
|--------|------------------------------------------------------------------------------|
| 6.     | Select your PIN delivery method, then click Continue.                        |
| 7.     | Confirm your email address, then click Continue.                             |
| 8.     | A PIN Emailed Successfully message is displayed.<br>PIN emailed successfully |

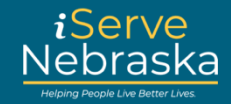

| Step # | Procedure                                                                                                    |
|--------|----------------------------------------------------------------------------------------------------|
| 9.     | You will also receive an email notification with your PIN. Use the PIN provided to validate your account.                                                                                                    |
|        | From: dhhs.donotreply@nebraska.gov <dhhs.donotreply@nebraska.gov>         To: Angela Sun <angelas@gmail.com>         Subject: iServe Nebraska Notification</angelas@gmail.com></dhhs.donotreply@nebraska.gov>                                                                                                    |
|        | E-mail confirmation: PIN Recovery<br>Your PIN: 24639834                                                                                                    |
|        | Use this PIN to complete the validation process.<br>You've requested a PIN be sent to you, if you did not make the request, please call DHHS Production Support: 402-471-9698 or 888-281-6629 during business hours or email: dhhs.nfocusproductionsup-<br>port@nebraska.gov                                                                                                    |
|        | {DO NOT REPLY TO THIS MESSAGE}                                                                                                    |
| Update | your Email Address via My Preferences                                                                                                    |
| 10.    | Once logged in to your iServe Nebraska account, navigate to the Delivery Preference page.<br><u>Note</u> : For help navigating the "My Preferences" page, click on the following link for a <u>Quick Reference</u><br><u>Guide</u> or <u>video</u> .                                                                                                    |
| 11.    | On the delivery preferences page, if your email address is denoted with (Unverified), first confirm your Email Notifications is set to "On" and the email address on your account is correct. Update the information if needed, then select the <b>Click here to send another verification email</b> link to start the email verification process.                                  |
|        | Delivery Preferences                                                                                                    |
|        | There are several options you can choose from to show the Department of Health and Human Services (DHHS)<br>how you prefer to have information about your benefits delivered to you. In most cases, communication sent<br>from DHHS will use the delivery method you select. There may be some items sent by the United States Postal<br>Service (USPS) due to federal regulations. |
|        | Note: Click Edit on the Correspondence Delivery page to specify your notification preferences and the best way to contact you. Once finished, click Save.                                                                                                    |
|        | Email Notifications on Current email: ECE@NEBRASKA.GOV (Unverified)                                                                                                    |
|        | This option indicates receiving an email telling you that communication has been delivered to your online benefit account. Email sent to you will not include the details of the message from DHHS. You will need to sign into your benefit account and go to the "Correspondence" section to view the full document.                                                               |
|        | Email unverified!  Your email address has yet to be verified. Please check in your inbox for the verification email and click the link inside to finish verification process Click here to send another verification email.                                                                                                    |
|        |                                                                                                    |

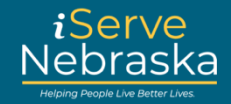

| Step # | Procedure                                                                                                    |
|--------|----------------------------------------------------------------------------------------------------|
| 12.    | An email will be sent to the email address on file.                                                                                                    |
|        | Email Notifications       on         Curren       Verification sent.       ×         This or       Verification sent.       ×         benefit       A verification email has been sent to your email.       essage         into yo       Close |
| 13.    | Click the <b>Confirm Email</b> link to complete the email verification process.                                                                                                    |
|        | This is to confirm that the Email address has been provided to the Nebraska Department of Health and Human Services (DHHS).                                                                                                    |
|        | To start receiving notifications from us at this email address, please verify it by clicking the link below. You may be asked to answer some security questions to complete the process. Confirm Email                                         |
|        | Medicaid         Economic Assistance           Toll Free: (855)632.7633         Toll Free: (800)383-4278           Lincoln: (402)473-7000         Lincoln: (402)323-3900           Omaha: (402)595-1178         Omaha: (402)595-1258           |
|        | ****** DO NOT REPLY TO THIS MESSAGE ******                                                                                                    |
| 14.    | After clicking on the link, you will be routed back to the portal to log in. When you log back into your iServe Nebraska account, you will see a notification stating that your email address has been successfully verified.                  |
|        | Your email has been successfully verified                                                                                                    |
|        | $\odot$                                                                                                    |
|        | Your verified email address:                                                                                                    |
|        | Your current correspondence delivery preference is set to:                                                                                                    |
|        | Email Notification                                                                                                    |
|        | Back to Home                                                                                                    |
|        | Note: If you choose to have email as your primary method for correspondence, you must have a                                                                                                    |
|        | validated PIN on your account. Otherwise, you will be asked to validate your PIN to complete the email verification process.                                                                                                    |